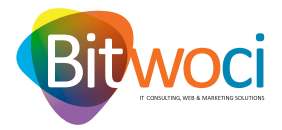

## **CONFIGURAÇÕES E-MAIL PARA MAC.:**

1. Abrir a aplicação mail;

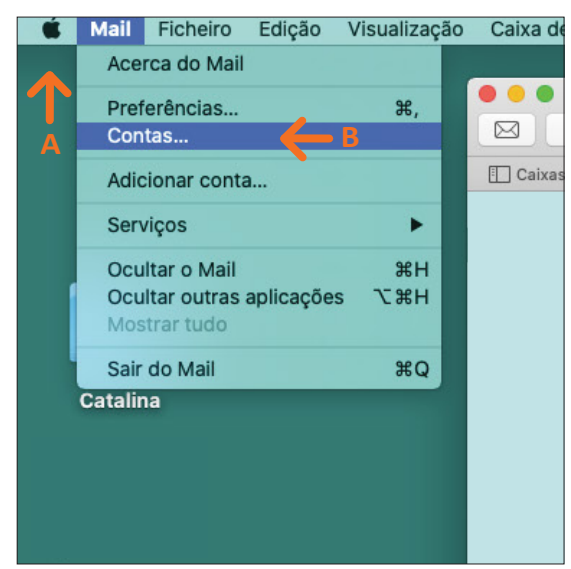

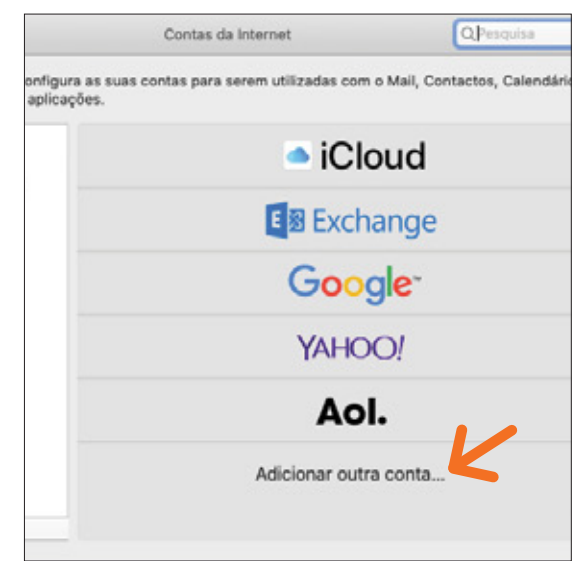

2. Selecionar o menu *Mail* no canto superior esquerdo (A) e selecionar *Contas* (B)

3. Selecione Adicionar outra conta;

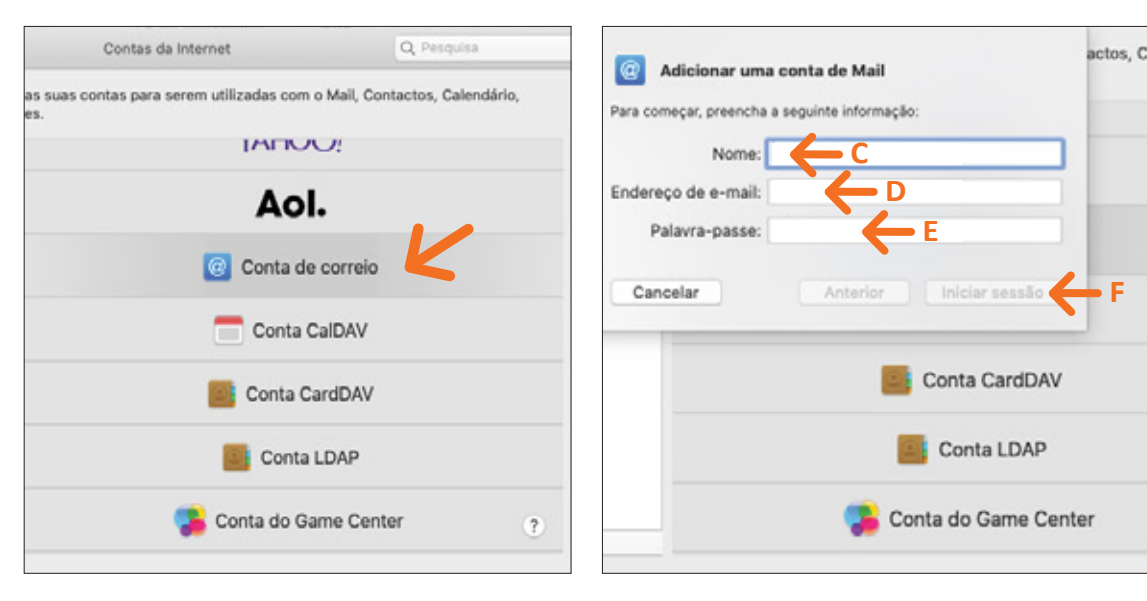

- 4. Selecione Conta de Correio;
- 5. Introduza:
- Nome da sua conta de email (C);
- O seu Endereço de e-mail (D);
- *Palavra-passe* do e-mail (E); Clique no botão *Iniciar sessão* que estará ativo a azul (F);

|                      | 🛸 Conta do Game Center |              |           |          |        |
|----------------------|------------------------|--------------|-----------|----------|--------|
|                      |                        |              | Cont      | a LDAP   |        |
| Cancelar             |                        | Anterior     | ) (Inicia | r sessão | ÷,     |
| Servidor de envio:   |                        |              | 4         |          |        |
| Servidor de receção: |                        |              | н         |          |        |
| Tipo de conta:       | IMAP                   | $\leftarrow$ | G         | 0        |        |
| Palavra-passe:       |                        |              |           |          |        |
| Nome de utilizador:  |                        |              |           |          |        |
| Endereço de e-mail:  |                        |              |           |          |        |
|                      |                        |              |           |          | arcto. |

**6.** Selecione *Tipo de conta* IMAP (G) e introduza os seguintes dados:

- Servidor de receção: mail.bithosting.pt (H);
- Servidor de envio: mail.bithosting.pt (I);

Clique no botão *Iniciar sessão* que estará ativo a azul (J);

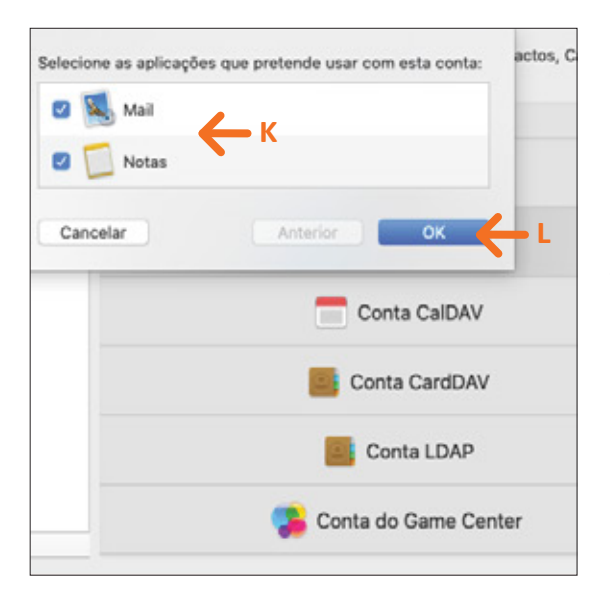

7. Selecione as aplicações que pretende usar com a sua conta (K) e para finalizar o processo é só clicar *OK* (L).

E pronto, o seu *e-mail* encontra-se configurado.

## NOTAS:

- Pode adicionar várias contas à aplicação MAIL. Para isso basta repetir os passos acima para cada nova conta.
- O acesso ao email pode também ser feito via WEBMAIL em: https://www.webmail.[oseudominio].tld
- Poderá e deverá alterar a sua password regularmente, na sua área pessoal de Webmail.

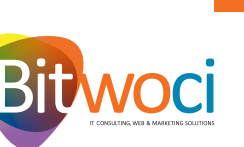

## WELCOME TO A NEW WORLD